在WPS文字中巧妙去除来WORD的水印 PDF转换可能丢失图 片或格式,建议阅读原文

https://www.100test.com/kao\_ti2020/234/2021\_2022\_\_E5\_9C\_A8 WPS\_E6\_96\_87\_E5\_c97\_234083.htm 近日一位使用WPS办公的 朋友向我求助:"最近从某地传来的一份文档中有水印,我 需要去除文档中的水印,而我没有装WORD,文档中的水印 能去除吗?"在WPS文字中能去除文档中的水印是肯定的, 只是没有菜单命令供我们使用。下面我就和朋友们分享一下 我的方法。图1所示的是一份WORD编辑的文档,其中加了 水印。通过菜单命令"编辑 页眉页脚"或点击页眉编辑区 打开页眉编辑区,然后把鼠标移到水印上,当鼠标变为形状 时,点击选中水印,然后删除水印。见图2:通过观察,可 以发现当我们选中水印时,会出现"艺术字"工具栏,其实 文字水印就是一种特殊格式的艺术字,我们是可以对其进行 编辑修改的,这里不再详述。100Test 下载频道开通,各类考 试题目直接下载。详细请访问 www.100test.com